# HP Photosmart 7400 series Brugervejledning

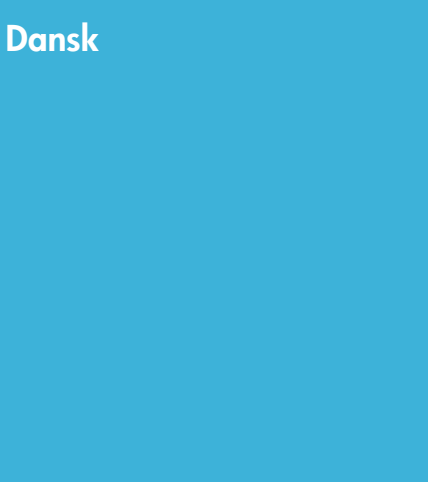

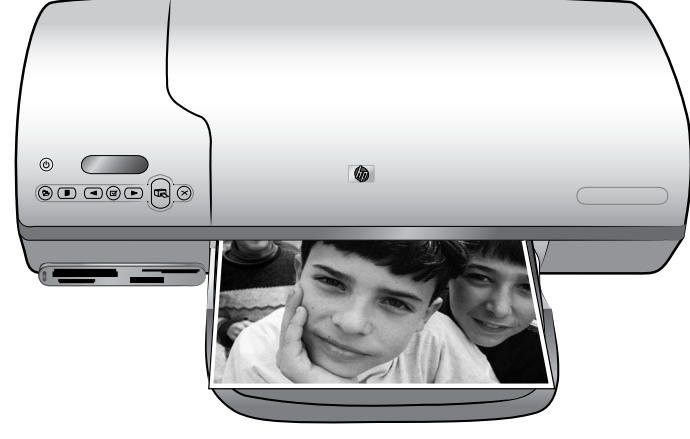

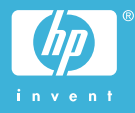

#### Ophavsretlige oplysninger (copyright)

© Copyright 2004 Hewlett-Packard Development Company, L.P.

Oplysningerne heri kan ændres uden forudgående varsel. Reproduktion, bearbejdning eller oversættelse er forbudt uden forudgående skriftlig tilladelse, med undtagelse af det, der er tilladt i henhold til loven om ophavsret.

#### Bemærk

De eneste garantier for HP-produkter og -tjenester findes i de udtrykkelige garantierklæringer, der følger med de pågældende produkter og tjenester. Intet heri må fortolkes som værende en yderligere garanti. HP er ikke ansvarlig for eventuelle tekniske eller redaktionelle fejl eller udeladelser heri.

Hewlett-Packard Company kan ikke drages til ansvar for eller pålægges erstatning for tilfældige skader eller følgeskader, der måtte opstå i forbindelse med eller som følge af levering, drift eller brug af dette dokument og det programmateriale, det beskriver.

#### Varemærker

HP, HP-logoet og Photosmart tilhører Hewlett-Packard Development Company, L.P.

Secure Digital-logoet er et varemærke tilhørende SD Association.

Microsoft og Windows er registrerede varemærker tilhørende Microsoft Corporation.

CompactFlash, CF og CF-logoet er varemærker tilhørende CompactFlash Association (CFA).

Memory Stick, Memory Stick Duo, Memory Stick PRO og Memory Stick PRO Duo er varemærker eller registrerede varemærker tilhørende Sony Corporation.

MultiMediaCard er et varemærke tilhørende Infineon Technologies AG of Germany og er givet i licens til MMCA (MultiMediaCard Association).

Microdrive er et varemærke tilhørende Hitachi Global Storage Technologies.

SmartMedia er et varemærke tilhørende Toshiba Corporation.

xD-Picture Card er et varemærke tilhørende Fuji Photo Film Co., Ltd., Toshiba Corporation og Olympus Optical Co., Ltd.

Mac, Mac-logoet og Macintosh er registrerede varemærker tilhørende Apple Computer, Inc.

Andre firmamærker og deres produkter er varemærker eller registrerede varemærker tilhørende deres respektive ejere.

Den integrerede software i printeren er delvis baseret på arbejde udført af Independent JPEG Group.

Ophavsrettighederne (copyrights) til bestemte fotos i dette dokument bibeholdes af de oprindelige ejere.

#### Modelidentifikationsnummer SDGOA-0401

For at kunne indentificere produktet i henhold til amerikansk lov tildeles det et Regulatory Model Number. Regulatory Model Number for dit produkt er SDGOA-0401. Dette nummer bør ikke forveksles med markedsføringsnavnet (HP Photosmart 7400 Series-printer) eller produktnummeret (Q3409A).

#### Sikkerhedsoplysninger

Følg altid grundlæggende sikkerhedsforanstaltninger under brug af dette produkt for at minimere risikoen for skade som følge af brand eller elektrisk stød.

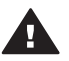

Advarsel! For at forhindre brand eller berøringsfare bør dette produkt ikke udsættes for regn eller nogen form for fugt.

- Læs og forstå alle instruktioner i hæftet HP Photosmart 7400 Series Introduktion.
- Brug kun en jordforbundet stikkontakt, når enheden tilsluttes en strømkilde. Spørg en kvalificeret elektriker, hvis du ikke ved, om stikkontakten er jordforbundet.
- Følg alle advarsler og instruktioner, der er angivet på produktet.
- Tag stikket ud af stikkontakten på væggen, før du rengør produktet.
- Installer eller brug ikke dette produkt nær vand, eller når du er våd.
- Installer produktet forsvarligt på en stabil overflade.
- Installer produktet i omgivelser, hvor ingen kan træde på eller falde i lysnetledningen, og hvor lysnetledningen ikke bliver beskadiget.
- Brug fejlfindingsoplysningerne i Hjælp til HP Photosmart-printeren på skærmen, hvis produktet ikke fungerer normalt.
- Produktet indeholder ingen dele, som en operatør kan servicere. Service skal udføres af kvalificeret servicepersonale.
- Sørg for ventilation i de lokaler, hvor produktet bruges.

# Indhold

| 1 | Velkommen                                           | 3   |
|---|-----------------------------------------------------|-----|
|   | Printerdele                                         | 4   |
| 2 | Klargøring til udskrivning                          | 7   |
|   | Ilægning af papir                                   | 7   |
|   | Valg af det korrekte papir                          | 7   |
|   | Ilægning af papir i printeren                       | 8   |
|   | Brug af blækpatroner                                | 10  |
|   | Indsætning af et hukommelseskort                    | .13 |
|   | Understøttede filformater                           | .13 |
|   | Indsætning af et hukommelseskort                    | .13 |
|   | Visning af fotos på computerskærmen                 | .16 |
|   | Fjernelse af et hukommelseskort                     | 16  |
| 3 | Udskrivning uden en computer                        | 17  |
|   | Overførsel af fotos fra kamera til printer          | .17 |
|   | Afgørelse af, hvilke fotos der skal udskrives       | 18  |
|   | Valg af et layout                                   | 19  |
|   | Valg af, hvilke fotos der skal udskrives            | 19  |
|   | Udskrivning af fotos                                | .20 |
| 4 | Tilslutninger                                       | 21  |
|   | Tilslutning til en computer                         | 21  |
|   | Lagring af fotos på en computer                     | .21 |
|   | Tilslutning til andres enheder via HP Instant Share | .21 |
| 5 | Udskrivning fra en computer                         | .23 |
| 6 | Rengøring og vedligeholdelse                        | .27 |
|   | Opdatering af printersoftwaren                      | 27  |
|   | Rengøring og vedligeholdelse af printeren           | .27 |
|   | Rengøring af printerens ydre                        | 27  |
|   | Rensning af blækpatronerne                          | .27 |
|   | Rensning af blækpatronens kontakter                 | .27 |
|   | Justering af blækpatronerne                         | .28 |
|   | Bevarelse af fotopapirets kvalitet                  | .28 |
|   | Opbevaring af fotopapir                             | .28 |
|   | Håndtering af fotopapir                             | 28  |
|   | Opbevaring af printeren og blækpatronerne           | .29 |
|   | Opbevaring af printeren                             | .29 |
|   | Opbevaring af blækpatronerne                        | .30 |
| 7 | Fejlfinding                                         | 31  |
|   | Problemer i forbindelse med printerhardwaren        | 31  |
|   | Udskrivningsproblemer                               | 33  |
| _ | Statusindikatorer på printerskærmen                 | .36 |
| 8 | HP Kundepleje                                       | 37  |
|   | I elefonisk HP Kundepleje                           | .37 |
|   | Оркаю                                               | .39 |
| 9 | Specifikationer                                     | .41 |
|   | Systemkrav                                          | .41 |

| Prir    | nterspecifikationer           | 42 |
|---------|-------------------------------|----|
| Milj    | øerklæringer                  | 44 |
|         | Beskyttelse af miljøet        | 44 |
|         | Ozondannelse                  | 45 |
|         | Energiforbrug                 | 45 |
|         | Papirforbrug                  | 45 |
|         | Plastik                       | 45 |
|         | Dataark om materialesikkerhed | 45 |
|         | Genbrugsprogram               | 45 |
| Indeks. |                               | 47 |
|         |                               |    |

# 1 Velkommen

Tak for dit køb af en HP Photosmart 7400 Series-printer! Med din nye fotoprinter kan du udskrive smukke fotos og gemme fotos på din computer.

Denne vejledning beskriver først og fremmest, hvordan du udskriver, uden at printeren er tilsluttet en computer. Du kan lære, hvordan du udskriver fra computeren, ved at installere printerprogrammet og se i hjælpen på skærmen. Du kan se en oversigt over, hvordan du bruger en computer sammen med printeren, under Udskrivning fra en computer.

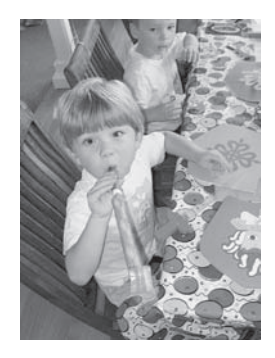

Læs denne vejledning for at se, hvordan du hurtigt og let kan udskrive smukke fotos uden rammer Valg af et layout.

Din nye printer er leveret med følgende dokumentation:

- Introduktion Håndbogen HP Photosmart 7400 Series Introduktion indeholder instruktioner, som giver dig hurtig og let hjælp til at konfigurere printeren og udskrive dit første foto.
- **Brugervejledning** *HP Photosmart 7400 Series Brugervejledning* er den vejledning, du læser. Vejledningen beskriver printerens basisfunktioner, hvordan printeren bruges uden at være tilsluttet en computer, og indeholder oplysninger om fejlfinding af hardware.
- HP Photosmart Printer Help Hjælpen på skærmen til HP Photosmart Printer beskriver, hvordan printeren bruges uden en computer, og indeholder oplysninger om programfejlfinding.

Når du har installeret printersoftwaren på computeren, kan du få vist Hjælp på skærmen:

- Windows-baseret pc: Åbn menuen Start, og vælg Programmer (vælg Alle programmer i Windows XP)> HP > Photosmart 320, 370, 7400, 7800, 8100, 8400, 8700 Series > Photosmart Hjælp.
- Macintosh: Vælg Hjælp > Mac-hjælp i Finder, og vælg derefter Bibliotek > HP Photosmart Printer Help for Macintosh.

## **Printerdele**

Forside

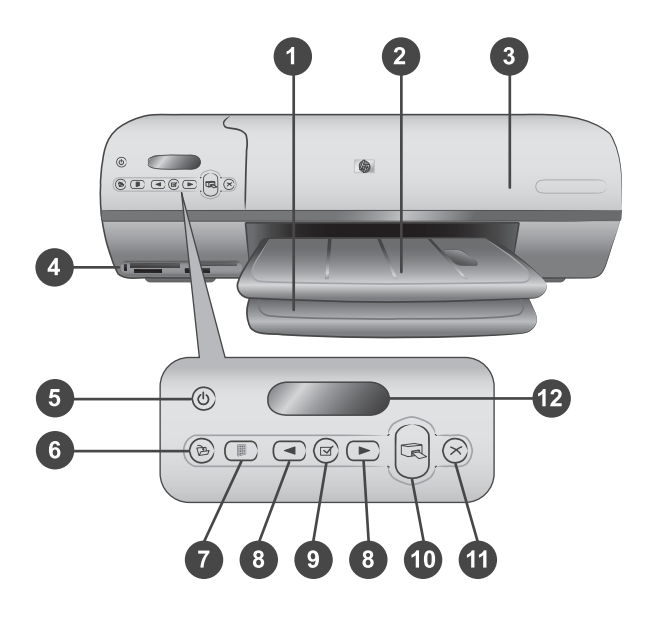

1. Papirbakke Læg papir i her.

2. **Udskriftsbakke** Efter udskrivningen skal du fjerne dine fotos og dokumenter fra denne bakke. Træk forlængeren ud, hvis papiret har stor størrelse.

3. **Topdæksel** Løft topdækslet for at få adgang til fotokassetten, blækpatronerne og papirbreddestyret.

4. **Slots til hukommelseskort** Indsæt hukommelseskort her. Yderligere oplysninger om slots til hukommelseskort finder du i Indsætning af et hukommelseskort.

5. **Indikator for tændt** Tryk her for at tænde eller slukke for printeren. Indikatoren viser printertilstanden: Grøn (printeren er tændt), blinker grønt (printeren er i brug), blinker rødt (printeren skal tilses).

6. Gem Tryk her for at gemme dine fotos på en tilsluttet computer.

7. **Udskriv indeks** Tryk her for at udskrive et fotoindeks over alle fotos på et hukommelseskort. Se Afgørelse af, hvilke fotos der skal udskrives.

8. **Vælg foto ∢ og ▶** Bruges til at rulle gennem fotos på et hukommelseskort.Bruges til at rulle gennem fotos på et hukommelseskort.

9. **Vælg foto** rightarrow Tryk på denne knap for at vælge eller fravælge det viste fotoindeksnummer til udskrivning.

10. Udskriv Udskriv de markerede billeder.Udskriv de markerede billeder.

11. Annuller Annuller det aktuelle udskriftsjob.

12. **Printerskærm** Se fotoindeksnumre, status for valg af foto, papirstatus og blækpatronstatus.

Printeren indvendigt

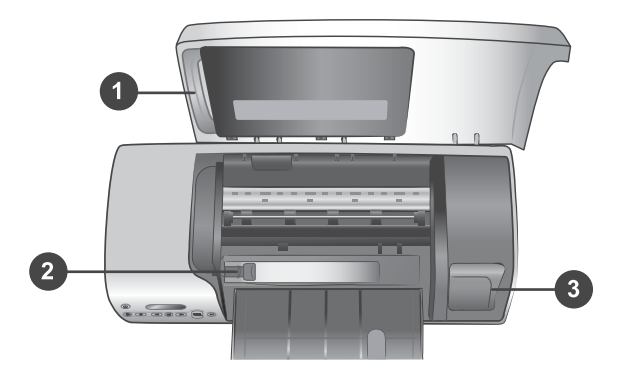

1. **Fotokassette** llæg fotopapir med fane  $10 \times 15$  cm med 1,25 cm fane (4 x 6" med 0,5" fane), fotopapir uden fane  $10 \times 15$  cm (4 x 6") eller andre understøttede små medier i denne kassette, og indsæt kassetten i papirbakken, så den er klar til udskrivning.

2. Papirbreddestyr Juster dette styr efter forskellige papirbredder.

3. **Område til opbevaring af blækpatron** Indsæt ubrugte blækpatroner i blækpatronbeskytteren, som blev leveret sammen med printeren, og opbevar dem her for at undgå udtørring.

#### Printerens bagside

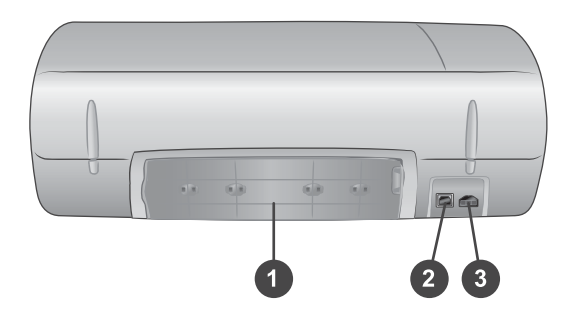

- 1. **Bagdæksel** Åbn dette dæksel, hvis der opstår papirstop.
- 2. USB-port Tilslut en computer til printeren her.
- 3. Strømstik Sæt printerens lysnetledning i her.

Kapitel 1

# **2** Klargøring til udskrivning

Inden du går i gang, er der tre lette procedurer, du skal sætte dig ind i:

- Ilægning af papir
- Brug af blækpatroner
- Indsætning af hukommelseskort

## **llægning af papir**

Lær, hvordan du vælger det rigtige papir til dit udskriftsjob, og hvordan du forbereder og lægger papir i bakkerne, så de er klar til udskrivning.

#### Valg af det korrekte papir

Du kan finde en liste over tilgængeligt HP-designet inkjet-papir eller købe materialer på følgende adresser:

- www.hpshopping.com (USA)
- www.hp.com/go/supplies (Europa)
- www.hp.com/jp/supply inkjet (Japan)
- www.hp.com/paper (Asien/stillehavsområdet)

Du får de bedste udskriftsresultater ved at vælge disse topkvalitetsfotopapirer fra HP.

| Når du vil udskrive                                                                | Skal du bruge dette papir                                                                            |
|------------------------------------------------------------------------------------|----------------------------------------------------------------------------------------------------|
| Udskrifter og forstørrelser af høj kvalitet<br>og med lang holdbarhed              | HP Premium Plus Fotopapir<br>(i nogle lande/områder også kendt som<br>Colorfast (lysægte) Fotopapir) |
| Billeder med mellemhøj eller høj<br>opløsning fra scannere og digitale<br>kameraer | HP Premium Fotopapir                                                                                 |
| Fotos til forretningsmæssig brug m.m.                                              | HP Fotopapir<br>HP papir til daglig brug                                                             |
| Tekstdokumenter, kladder, test- og justeringssider                                 | HP Premium Inkjet-papir                                                                              |

Sådan opbevarer du papiret, så det er klar til udskrivning:

- Opbevar ubrugt papir i originalemballagen eller i en plastikpose, der kan forsegles (en sådan plastikpose leveres sammen med printeren).
- Lad papiret ligge plant på et køligt, tørt sted. Hvis hjørnerne krøller, kan du anbringe papiret i en plastikpose og forsigtigt bøje det i den modsatte retning, indtil det ligger plant.
- Hold i kanten af fotopapiret for at undgå pletter.

#### llægning af papir i printeren

Tip til ilægning af papir:

- Du kan udskrive fotos og dokumenter på en lang række papirformater, fra 76 x 127 mm (3 x 5") op til 216 x 356 mm (8,5 x 14"), samt på 216 mm bredt (8,5") bannerpapir.
- Inden du lægger papiret i, skal du trække papirbreddestyret ud for at gøre plads til papiret.
- Læg kun papir af én type og ét format i ad gangen. Bland ikke papirtyper eller formater i papirbakken eller fotokassetten.
- Sørg for ikke at ilægge for meget eller for lidt papir; ellers vil printeren kunne få vanskeligt ved at få fat i papirarkene. Yderligere oplysninger om, hvor meget papir der må lægges i papirbakken, finder du under Specifikationer.
- Når papiret er lagt i, skal du trække forlængeren til udskriftsbakken ud, så den kan rumme udskrevne sider i stor størrelse.

Du kan bruge anvisningerne i følgende tabel til at ilægge de mest almindelige papirformater i printeren.

| Papirtype                                                                                                    | Sådan ilægges papiret                                                                                                    | Bakke                                                                                                    |
|----------------------------------------------------------------------------------------------------|----------------------------------------------------------------------------------------------------|----------------------------------------------------------------------------------------------------|
| <ul> <li>Letter- eller A4-papir</li> <li>Transparenter</li> <li>Fotopapir 20 x 25 cm (8 x 10")</li> <li>Fotopapir 13 x 18 cm (5 x 7")</li> <li>Konvolutter</li> </ul> | <ol> <li>Hæv topdækslet.</li> <li>Løft udskriftsbakken<br/>helt op.</li> <li>Ilæg almindeligt<br/>papir, fotopapir eller<br/>transparenter med<br/>udskriftssiden nedad i<br/>papirbakken.</li> <li>Ilæg konvolutter med<br/>forsiden nedad og<br/>klappen til venstre.</li> <li>Stop klappen ind i<br/>konvolutterne for at<br/>undgå papirstop.</li> <li>Sænk<br/>udskriftsbakken.</li> <li>Juster<br/>papirbreddestyret, så<br/>det sidder tæt på<br/>kanten af papiret<br/>uden at bøje det.</li> <li>Sænk topdækslet.</li> </ol> | Papirbakke – store papirformater<br><b>o</b><br><b>o</b><br><b>o</b><br><b>o</b><br><b>o</b><br><b>o</b><br><b>o</b><br><b>o</b> |

| (fortsat)                                                                                                    |                                                                                                    |                               |
|----------------------------------------------------------------------------------------------------|----------------------------------------------------------------------------------------------------|-------------------------------|
| Papirtype                                                                                                    | Sådan ilægges papiret                                                                                                    | Bakke                         |
|                                                                                                    |                                                                                                    |                               |
|                                                                                                    |                                                                                                    |                               |
|                                                                                                    |                                                                                                    | 1) Papirbreddestyr            |
| <ul> <li>Fotopapir 10 x<br/>15 cm (4 x 6")<br/>(med eller<br/>uden fane)</li> <li>Kartotekskort</li> <li>Hagaki-kort</li> <li>Kort i L-format</li> </ul> | <ol> <li>Fjern papiret, hvis der<br/>i forvejen ligger papir<br/>i papirbakken.</li> <li>Løft topdækslet, og<br/>fjern fotokassetten fra<br/>holderen.</li> <li>Læg op til 20 ark<br/>papir i fotokassetten<br/>med udskriftssiden<br/>nedad. Hvis du<br/>bruger papir med<br/>fane, skal enden med<br/>fanen indsættes først.</li> <li>Hæv udskriftsbakken.</li> <li>Placer fotokassetten<br/>på højre side af<br/>papirbakken, og skub<br/>den derefter ind i<br/>printeren, indtil den<br/>går på plads med et<br/>klik.</li> <li>Sænk</li> </ol> | Fotokassette ind i papirbakke |

Kapitel 2 (fortsat)

| Papirtype | Sådan ilægges papiret                                                                                                    | Bakke |  |
|-----------|----------------------------------------------------------------------------------------------------|-------|--|
|           | <ul> <li>7 Sænk topdækslet.</li> <li>8 Når udskrivningen er<br/>afsluttet, skal du<br/>fjerne fotokassetten<br/>og opbevare den i<br/>holderen inden i<br/>topdækslet.</li> </ul> |       |  |

### Brug af blækpatroner

HP Photosmart 7400 Series-printeren kan udskrive fotos i farve og sort-hvid. HP kan levere forskellige typer af blækpatroner, så du kan få de bedste patroner til dine opgaver.

**Tip!** Se numrene på de patroner, du kan vælge til denne printer, på bagsiden af denne vejledning.

Hvis du vil opnå den bedste udskriftskvalitet, anbefaler HP, at du altid bruger HPblækpatroner. Hvis du ilægger en blækpatron, der ikke er omtalt i denne tabel, kan din printergaranti blive ugyldig.

| Hvis du vil udskrive…                 | Skal du indsætte denne<br>blækpatron i VENSTRE<br>bås | Skal du indsætte denne<br>blækpatron i HØJRE bås |
|---------------------------------------|-------------------------------------------------------|--------------------------------------------------|
| Farvefotos                            | Trefarvet HP #57                                      | Foto HP #58                                      |
| Sort-hvid fotografier                 | Trefarvet HP #57                                      | Foto HP #58                                      |
| Sepia og antikke fotos                | Trefarvet HP #57                                      | Foto HP #58                                      |
| Tekst og farvelagte<br>stregtegninger | Trefarvet HP #57                                      | Sort HP #56                                      |

#### Brug af de korrekte blækpatroner

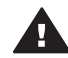

**Forsigtig!** Kontroller, at du bruger de korrekte blækpatroner. Se numrene på de blækpatroner, du kan bruge til denne printer, på bagsiden af vejledningen. HP fraråder modificering eller genopfyldning af HP-blækpatroner. Skader, der opstår som følge af modificering eller genopfyldning af HP-blækpatroner, dækkes ikke af HP-garantien.

Hvis du vil opnå den bedste udskriftskvalitet, anbefaler HP, at du installerer blækpatroner før den dato, der er trykt på emballagen.

#### Indsætning og udskiftning af blækpatronerne

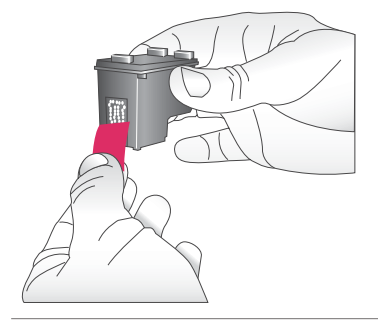

## Forberedelse af printeren og patronerne

- 1 Sørg for, at printeren er tændt, og den indre karton er taget ud af enheden.
- 2 Løft printerens topdæksel.
- 3 Fjern den lyserøde tape fra blækpatronerne.

Undgå at berøre blækdyserne og de kobberfarvede kontakter, og sæt ikke tape på blækpatronerne igen.

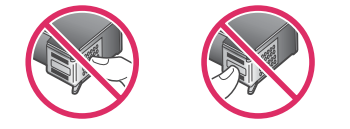

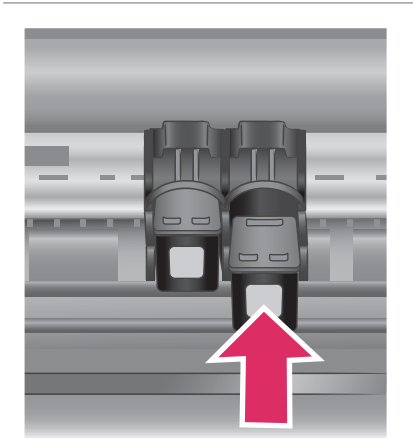

#### Isætning af blækpatronerne

- Hvis du skal udskifte en sort blækpatron eller en fotopatron, skal du skubbe blækpatronen i højre bås nedad og trække den ud for at fjerne den.
- 2 Hold den nye sorte blækpatron eller fotopatron, så etiketten vender opad. Skub blækpatronen lidt opad og ind i den højre bås, så de kobberfarvede kontakter kommer først ind. Skub blækpatronen på plads, så den falder i hak.

**Forsigtig!** For at undgå at blækpatronholderen sætter sig fast, skal du sørge for, at blækpatronen går ordentligt på plads med et klik, når du sætter den i.

- 3 Gentag det foregående trin for at installere den trefarvede patron i venstre bås.
- 4 Sænk topdækslet.

Du skal installere begge patroner, for at printeren kan fungere normalt.

...........

Tip! Hvis du udskriver med reserveblæk (Ink-backup Printing Mode), kan du fortsætte udskrivningen, selv om en af patronerne svigter eller løber tør for blæk. Fjern patronen, og luk topdækslet for at aktivere reserveblækfunktionen. Printeren fortsætter udskrivningen, men ved langsommere hastighed og med ringere udskriftskvalitet. Udskift den tomme patron så hurtigt som muligt.

Du kan opnå optimal udskriftskvalitet og hastighed ved at justere nye blækpatroner straks efter, at du har installeret dem. Sørg for, at printeren er tændt og tilsluttet en computer.

#### Justering af patronerne

1 Læg almindeligt papir i papirbakken.

#### Hvis du bruger en Windowsbaseret computer:

- Højreklik på ikonet for HP а Photosmart-printeren på proceslinjen i Windows.
- Vælg Åbn HP Photosmart b 7400 Series Værktøjskasse.
- Klik på **Juster printeren** under С fanen Enhedsservice.

#### Hvis du bruger en Macintoshbaseret computer:

- Vælg Kalibrer i rullemenuen а HP Inkjet Utility.
- Klik på Juster. b
- Følg vejledningen på skærmen for 2 at udføre patronjusteringen.

Se Justering af blækpatronerne.

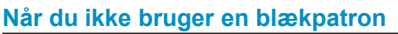

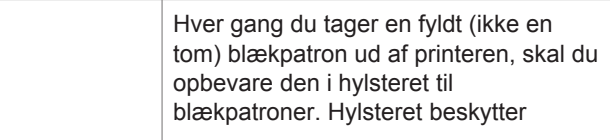

blækpatronen mod udtørring, når patronen ikke anvendes. Hvis patronen ikke opbavares forsvarligt, kan det gå ud over funktionaliteten.

→ Du kan lægge en blækpatron i hylsteret ved at skubbe den lidt skråt ind, indtil den falder i hak.

Når du har indsat en patron i patronhylsteret, skal du placere den i printerens opbevaringsområde.

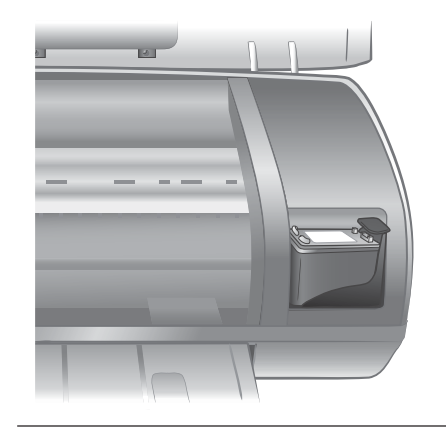

## Indsætning af et hukommelseskort

Når du har taget billeder med et digitalkamera, kan du tage hukommelseskortet ud af kameraet og indsætte det i printeren for at se og udskrive dine fotos. Printeren kan læse følgende typer af hukommelseskort: CompactFlash<sup>™</sup>, Memory Sticks, Microdrive<sup>™</sup>, MultiMediaCard<sup>™</sup>, Secure Digital<sup>™</sup>, SmartMedia<sup>™</sup> og xD-Picture Card<sup>™</sup>.

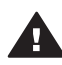

**Forsigtig!** Hvis du bruger nogen anden type af hukommelseskort, kan det beskadige hukommelseskortet og printeren.

#### Understøttede filformater

Printeren kan genkende og udskrive JPEG- og ukomprimerede TIFF-filer direkte fra hukommelseskortet. Hvis dit digitale kamera gemmer fotos i andre filerformater, skal du gemme filerne på din computer og udskrive dem ved hjælp af et softwareprogram. Yderligere oplysninger finder du i HP Photosmart Printer Help på skærmen.

#### Indsætning af et hukommelseskort

Find dit hukommelseskort i følgende tabel, og brug instruktionerne til at indsætte kortet i printeren.

Retningslinjer:

- Indsæt kun ét hukommelseskort ad gangen.
- Skub forsigtigt hukommelseskortet så langt ind i printeren som muligt. Hukommelseskortet kan ikke skubbes helt ind i printeren, så prøv ikke at tvinge det ind.
- Når hukommelseskortet er indsat korrekt, blinker indikatoren for hukommelseskortet og lyser derefter grønt.

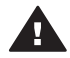

**Forsigtig! 1** Hvis hukommelseskortet indsættes på nogen anden måde, kan det beskadige kortet og printeren.

**Forsigtig! 2** Træk ikke hukommelseskortet ud, mens hukommelseskortets lampe blinker grønt. Yderligere oplysninger finder du under Fjernelse af et hukommelseskort.

| Hukommelses-<br>kort | Slot                       | Sådan indsættes hukommelseskortet                                                                                                    |
|----------------------|----------------------------|----------------------------------------------------------------------------------------------------|
| CompactFlash         | Slot øverst til<br>venstre | <ul> <li>Frontetiketten vender opad, og hvis etiketten har<br/>en pil, peger pilen ind mod printeren</li> <li>Kanten med metalhuller til ben skal først ind i<br/>printeren</li> </ul>                                                                                                    |
|                      |                            |                                                                                                    |
| Memory Stick         | Slot nederst til<br>højre  | <ul> <li>Det skrå hjørne skal vende mod venstre</li> <li>Metalkontakterne skal pege nedad</li> <li>Hvis du bruger et kort af typen Memory Stick<br/>Duo<sup>™</sup> eller Memory Stick PRO Duo<sup>™</sup>, skal du<br/>tilslutte adapteren, som blev leveret med kortet,<br/>før du sætter kortet i printeren</li> </ul> |
|                      |                            |                                                                                                    |
| Microdrive           | Slot øverst til<br>venstre | <ul> <li>Frontetiketten vender opad, og hvis etiketten har<br/>en pil, peger pilen ind mod printeren</li> <li>Kanten med metalhuller til ben skal først ind i<br/>printeren</li> </ul>                                                                                                    |

(fortsat)

| Hukommelses-<br>kort | Slot                                                     | Sådan indsættes hukommelseskortet                                                                             |
|----------------------|----------------------------------------------------------|----------------------------------------------------------------------------------------------------|
| 0 <u> </u>           |                                                          |                                                                                                    |
| MultiMediaCard       | Slot nederst til<br>venstre                              | <ul><li>Det skrå hjørne skal vende mod højre</li><li>Metalkontakterne skal pege nedad</li></ul>               |
|                      |                                                          |                                                                                                    |
| Secure Digital       | Slot nederst til<br>venstre                              | <ul><li>Det skrå hjørne skal vende mod højre</li><li>Metalkontakterne skal pege nedad</li></ul>               |
|                      |                                                          |                                                                                                    |
| SmartMedia           | Øverste del af dobbeltslot                               | <ul><li>Det skrå hjørne skal vende mod venstre</li><li>Metalkontakterne skal pege nedad</li></ul>             |
|                      | øverst til højre                                         |                                                                                                    |
| xD-Picture Card      | Nederste højre<br>del af dobbeltslot<br>øverst til højre | <ul> <li>Den buede side af kortet skal vende ind mod dig</li> <li>Metalkontakterne skal pege nedad</li> </ul> |

| Kapi | tel 2 |
|------|-------|
|------|-------|

(fortsat)

| Hukommelses-<br>kort | Slot | Sådan indsættes hukommelseskortet |
|----------------------|------|-----------------------------------|
|                      |      |                                   |

#### Visning af fotos på computerskærmen

Når printeren er tilsluttet til en computer, kan du indsætte et hukommelseskort i printeren og se dine fotos på computerskærmen. Denne Photo Viewer-funktion er automatisk, så du behøver ikke at gøre andet end at indsætte hukommelseskortet i printeren. Oplysninger om, hvordan du tilslutter printeren til din computer, finder du i hæftet *Introduktion*. Oplysninger om, hvordan du vælger de fotos, der skal udskrives, finder du under Valg af, hvilke fotos der skal udskrives.

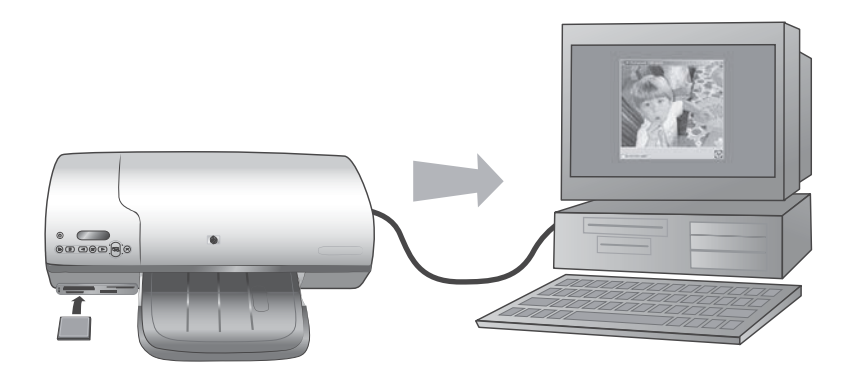

Med Photo Viewer kan du se fotos, som er lagret på hukommelseskortet, på computeren

#### Fjernelse af et hukommelseskort

Vent, indtil indikatoren for hukommelseskortet holder op med at blinke og bliver grøn, og træk så forsigtigt i hukommelseskortet for at fjerne det fra printeren.

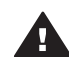

**Forsigtig!** Træk ikke hukommelseskortet ud, mens hukommelseskortets lampe blinker grønt. En blinkende grøn indikatorlampe betyder, at printeren er ved at få adgang til hukommelseskortet. Fjernes et hukommelseskort under denne proces, kan det beskadige printeren og hukommelseskortet eller ødelægge dataene på hukommelseskortet.

## 3 Udskrivning uden en computer

Med HP Photosmart 7400 Series kan du udskrive fotos af høj kvalitet uden at bruge en computer. Når du har konfigureret printeren ved hjælp af instruktionerne i hæftet *HP Photosmart 7400 Series Introduktion*, kan du bruge nedenstående trin til at se, hvordan du udskriver fra start til slut.

## Overførsel af fotos fra kamera til printer

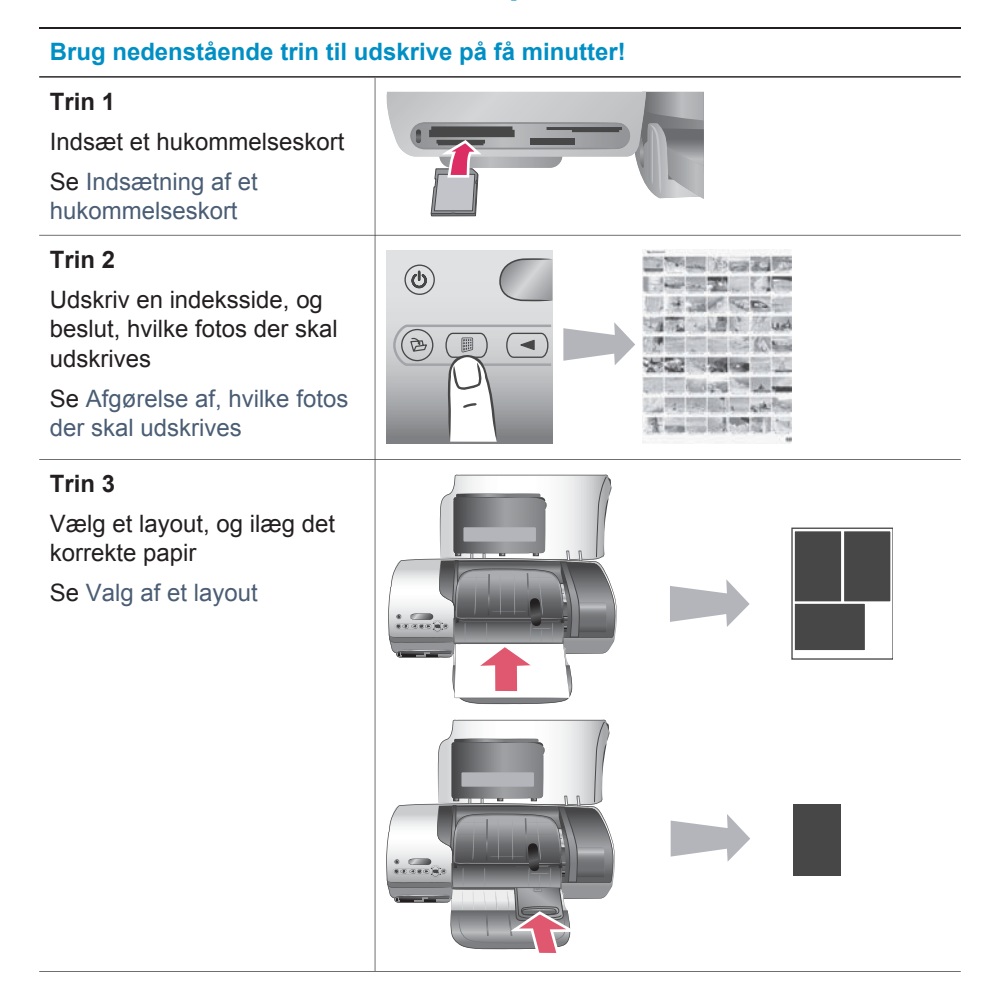

#### Kapitel 3

#### (fortsat)

#### Brug nedenstående trin til udskrive på få minutter!

#### Trin 4

Indsæt de bedst egnede blækpatroner

Se Isætning af blækpatronerne

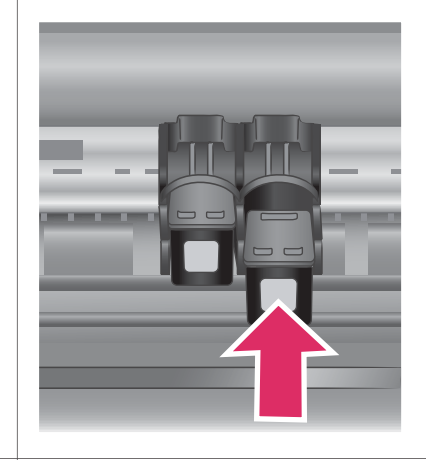

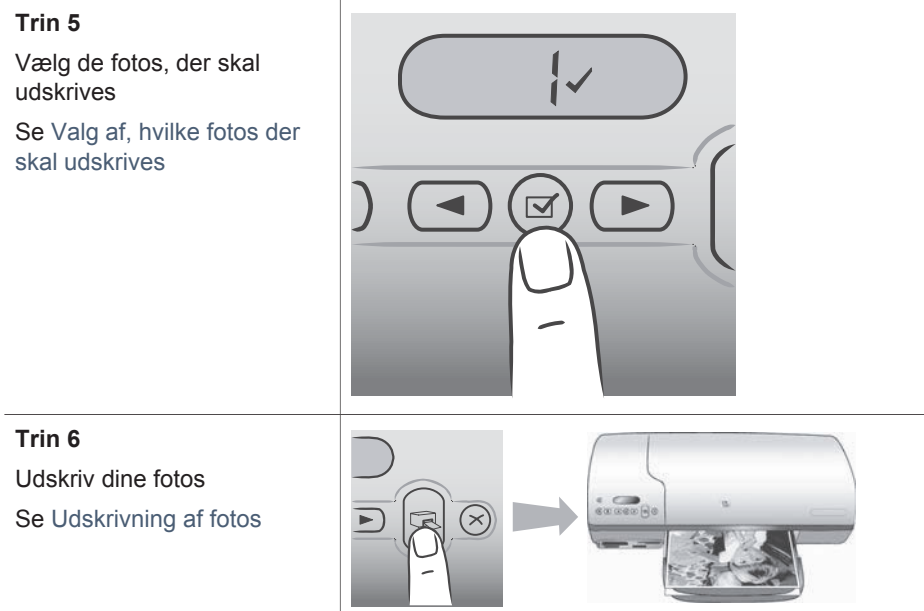

### Afgørelse af, hvilke fotos der skal udskrives

Du afgør, hvilke fotos der skal udskrives, ved først at udskrive et fotoindeks. Et fotoindeks viser miniaturer af og indeksnumre på alle fotos på et hukommelseskort (maksimum 2000). Indeksnumrene skal bruges på udskriften til at angive, hvilke fotos der skal udskrives.

Sådan udskrives et fotoindeks:

- 1 Indsæt et hukommelseskort.
- 2 Tryk på Udskriv indeks.

## Valg af et layout

Du kan vælge mellem to forskellige layouttyper, hver gang du udskriver. Layoutet afhænger af, hvilken type papir der lægges i printeren.

| Til dette layout                      | Skal du gøre følgende                                                                                                    |
|---------------------------------------|----------------------------------------------------------------------------------------------------|
| Et foto 10 x 15 cm (4 x 6") pr. ark   | Læg faneinddelt fotopapir 10 x 15 cm (4 x 6,5" med 0,5" fane) eller fotopapir 10 x 15 cm (4 x 6") uden faner i fotokassetten. Når du bruger papir med faner, udskriver printeren automatisk et foto uden rammer i størrelsen 10 x 15 cm (4 x 6") — riv blot fanen af. Når du bruger papir uden fane, får fotoet en ramme langs den ene kant. |
| Tre fotos 10 x 15 cm (4 x 6") pr. ark | Ilæg Letter- eller A4-papir i papirbakken.<br>Når dette papirformat (eller et større<br>papirformat) anvendes, udskriver<br>printeren automatisk tre fotos pr. ark i<br>formatet 10 x 15 cm (4 x 6").                                                                                                    |

## Valg af, hvilke fotos der skal udskrives

| Hvis du vil                   | Skal du gøre følgende                                                                                                    |
|-------------------------------|----------------------------------------------------------------------------------------------------|
| Vælge et eller flere<br>fotos | <ol> <li>Kontroller, at hukommelseskortet stadig er indsat i<br/>printeren.</li> <li>Se på det fotoindeks, du udskrev, og beslut, hvilke<br/>fotos der skal vælges til udskrivning. Noter deres<br/>tilsvarende indeksnumre.</li> </ol> |
|                               | 3 Tryk på Vælg foto ◀ eller ▶, indtil indeksnummeret<br>på det første foto, du vil udskrive, vises på<br>printerskærmen. Tryk på knappen, og hold den<br>nede for at få vist fotonumrene hurtigt.                                       |
|                               | 4 Tryk på Vælg foto ☑ for at vælge fotoet til<br>udskrivning. Der vises en markering ved siden af<br>tallet på udskrivningsskærmen som tegn på, at<br>billedet er valgt.                                                                |
|                               | 5 Gentag trin 2 og 3, indtil du har valgt de fotos, du vil have udskrevet.                                                                                                    |

#### Kapitel 3

| (fortsat)                               |                                                                                                    |  |
|-----------------------------------------|----------------------------------------------------------------------------------------------------|--|
| Hvis du vil                             | Skal du gøre følgende                                                                                                    |  |
|                                         | Bemærk! Hvis du vil fravælge et foto, skal du trykke på<br>Vælg foto ☑ igen for at fjerne markeringen.                                                                                                    |  |
| Vælg alle fotos på<br>hukommelseskortet | <ol> <li>Kontroller, at hukommelseskortet stadig er indsat i<br/>printeren.</li> <li>Tryk på og hold Vælg foto rede i tre sekunder.<br/>Printerskærmen viser kort ni streger, og derefter<br/>vises der markeringer ud for hvert indeksnummer på<br/>skærmen.</li> </ol> |  |
|                                         | Bemærk! Hvis du vil fravælge alle fotos, skal du trykke<br>på og holde Vælg foto ☑ nede i tre<br>sekunder.                                                                                                    |  |

## **Udskrivning af fotos**

#### Sådan udskrives fotos fra et hukommelseskort:

- 1 Indsæt et hukommelseskort.
- 2 Vælg et eller flere fotos som beskrevet tidligere i dette afsnit.
- 3 Tryk på Udskriv.
- Bemærk! Nogle digitale kameraer har en menufunktion, hvorfra du kan vælge fotos, der skal udskrives, på et hukommelseskort. Disse kameravalgte fotos kaldes også DPOF (Digital Print Order Format). Hvis du har valgt fotos med DPOF-funktionen, står der dPF på printerskærmen, når du indsætter hukommelseskortet. Tryk på Udskriv for at udskrive disse kameravalgte fotos, eller tryk på Annuller for at fravælge dem.

# 4 Tilslutninger

Printeren kan tilsluttes andre udstyrsenheder og skabe forbindelser til andre personer.

## **Tilslutning til en computer**

| Hvis du vil                                                                                                    | Skal du bruge                                                                                                    |
|----------------------------------------------------------------------------------------------------|----------------------------------------------------------------------------------------------------|
| Udskrive fra din computer til printeren.                                                                       | Universal Serial Bus (USB) 2.0 med<br>fuldhastighedskabel på 3 meter (10 fod)<br>eller derunder. Oplysninger om<br>tilslutning af printeren med et USB-kabel<br>finder du i hæftet <i>Introduktion</i> . |
| Gemme fotos fra et hukommelseskort<br>(som er indsat i printeren) på din<br>computer.                          | USB-kabel som beskrevet ovenfor.                                                                                                    |
| (Du kan forbedre og arrangere dine<br>fotos i HP Image Zone-softwaren. Se<br>Lagring af fotos på en computer). |                                                                                                    |
| Dele fotos med andre via HP Instant<br>Share.                                                                  | <ul><li>USB-kabel som beskrevet ovenfor.</li><li>En computer med internetadgang.</li></ul>                                                                                                    |

## Lagring af fotos på en computer

Når printeren er tilsluttet en computer, kan du gemme dine fotos på din Windows-pc eller Macintosh-computer ved hjælp af knappen Gem på printerens kontrolpanel.

- 1 Sørg for, at printeren er tilsluttet en computer via USB-porten på bagsiden af printeren, og at du har installeret softwaren fra HP Photosmart 7400 Series-cd'en.
- 2 Indsæt et hukommelseskort i printeren.
- 3 Tryk på Gem.
- 4 Følg instruktionerne på skærmen for at gemme fotos i den relevante mappe på din computer.

Bemærk! Du stopper lagringen af fotos på computeren ved at trykke på Annuller.

### Tilslutning til andres enheder via HP Instant Share

Du kan bruge HP Instant Share til at dele fotos med andre via e-mail, onlinealbum eller en onlinefotoservice. Du skal bruge et USB-kabel til at tilslutte printeren til en computer, der har internetadgang, og hvor al HP-softwaren er installeret. Hvis du forsøger at bruge HP Instant Share uden at have al den nødvendige software installeret eller konfigureret, vises en meddelelse på skærmen med oplysninger om de trin, du skal gennemføre.

#### Sådan bruges HP Instant Share til at sende fotos:

- 1 Indsæt et hukommelseskort, og vælg nogle fotos.
- 2 Tryk på Gem for at gemme dine fotos på din computer.
- 3 Brug HP Instant Share-funktionerne i HP Image Zone-softwaren til at dele dine fotos med andre.

HP Image Zone Hjælp på skærmen indeholder oplysninger om brug af HP Instant Share.

# 5 Udskrivning fra en computer

Alle HP's fotoprintere leveres med HP Image Zone-software, som hjælper dig, så du kan gøre mere med dine fotos end nogensinde før. Brug softwaren til at udfolde dig kreativt med dine billeder: Rediger dem, del dem, og opret sjove projekter, f.eks. albumssider.

Du bør også lære printerdriversoftwaren at kende. Det er den grænseflade, der vises, når du udskriver. Den styrer opløsningen og farven og vælger normalt disse indstillinger automatisk, hvilket er fint, når du udskriver på almindeligt papir. Men hvis du udskriver et digitalt foto, er det godt selv at kunne bestemme indstillinger, så du kan eksperimentere dig frem til den bedste udskriftskvalitet.

Oplysninger om, hvordan du installerer HP Image Zone og printerdriversoftwaren, finder du i hæftet *Introduktion*. HP Image Zone installeres kun, hvis du vælger **standardinstallationen**.

| Her kan du finde oplysninger                                                                                                    |
|----------------------------------------------------------------------------------------------------|
| Yderligere oplysninger om brug af HP<br>Instant Share på netop din printermodel<br>finder du under Tilslutninger.<br>I Hjælp på skærmen skal du klikke på<br><b>Brug HP Image Zone</b> og derefter klikke<br>på <b>Del dine billeder med HP Instant</b><br><b>Share</b> . |
| I Hjælp på skærmen skal du klikke på<br><b>Brug HP Image Zone</b> og derefter klikke<br>på <b>Opret projekter</b> .                                                                                                    |
|                                                                                                    |

#### Kapitel 5

| (fortsat)                                                                                                    |                                                                                                    |
|----------------------------------------------------------------------------------------------------|----------------------------------------------------------------------------------------------------|
| Software-funktion                                                                                                    | Her kan du finde oplysninger                                                                                   |
| du bruge dine digitale fotos til kreative projekter som:                                                                                                    |                                                                                                    |
| <ul><li>Overføringspapir</li><li>Bannere</li><li>Kalendere</li></ul>                                                                                                    |                                                                                                    |
| Organiser fotos                                                                                                    | I Hjælp på skærmen skal du klikke på <b>Brug HP Image Zone</b> og derefter klikke på <b>Håndter billeder</b> . |
| Med HP Image Zone har du styr på dine<br>digitale fotos og videoklip, og du kan:                                                                                                    |                                                                                                    |
| <ul> <li>Organisere dine fotos i albums</li> <li>Gennemsøge dine fotos efter dato,<br/>nøgleord m.m.</li> <li>Indeksere billeder automatisk</li> </ul>                                                                                                    |                                                                                                    |
| Rediger og forbedr dine fotos                                                                                                    | I Hjælp på skærmen skal du klikke på<br>Brug HP Image Zone og derefter klikke                                  |
|                                                                                                    | pa <b>Keuiger billeder</b> .                                                                                   |
| Med HP Image Zone kan du:                                                                                                    | pa Rediger billeder.                                                                                           |
| <ul> <li>Med HP Image Zone kan du:</li> <li>Foretage manuel farvekorrektion og udføre andre justeringer for at forbedre dine fotos, før du udskriver dem</li> <li>Tilføje tekst og anden grafik</li> <li>Tilpasse størrelsen på dine digitale fotos</li> </ul> | pa <b>Keuige</b> i billedei.                                                                                   |

| (fortsat)                                                                                                    |                              |
|----------------------------------------------------------------------------------------------------|------------------------------|
| Software-funktion                                                                                                    | Her kan du finde oplysninger |
| kontrol over, hvordan dine fotos<br>udskrives. Du kan:                                                                                                    |                              |
| <ul> <li>Bruge avancerede farveindstillinger<br/>til at producere topkvalitetsudskrifter</li> <li>Producere udskrifter i kladdekvalitet<br/>for at spare blæk og fotomedier</li> <li>Lære, hvordan du får størst udbytte<br/>af printeren og dine digitale fotos</li> </ul> |                              |

Hent jævnligt de nyeste opdateringer til printersoftwaren (2 gange om måneden), så du altid har de nyeste funktioner og forbedringer.

#### Sådan opdateres printersoftwaren

- 1 Sørg for, at din computer er tilsluttet til internettet.
- 2 I menuen Start i Windows skal du vælge Programmer (Alle programmer i Windows XP) > HP > HP Softwareopdatering.
- 3 Klik på **Næste**. HP Softwareopdatering søger efter opdateringer til printersoftwaren på HP's websted.
  - Hvis den nyeste version af printersoftwaren allerede er installeret på computeren, vises meddelelsen No updates are available for your system at this time i vinduet HP Softwareopdatering.
  - Hvis den nyeste version af printersoftwaren ikke er installeret på computeren, vises en softwareopdatering i vinduet HP Softwareopdatering.
- 4 Hvis der er en tilgængelig softwareopdatering, skal du markere feltet ud for opdateringen for at vælge den.
- 5 Klik på **Installer**.
- 6 Følg instruktionerne på skærmen.
- Bemærk! Denne proces opdaterer ikke HP Image Zone-softwaren. HP Image Zonesoftwaren er kun tilgængelig på cd. Kontakt HP direkte for at bestille softwareopdateringer på cd, herunder HP Image Zone-softwaren. Du kan finde kontaktoplysninger på webstedet: www.hp.com/support.

Kapitel 5

# 6 Rengøring og vedligeholdelse

Printeren kræver ikke meget vedligeholdelse. Følg retningslinjerne i dette kapitel for at forlænge printerens og tilbehørets levetid og sikre, at de fotos, du udskriver, altid er af højeste kvalitet.

## **Opdatering af printersoftwaren**

Hent jævnligt de nyeste opdateringer til printersoftwaren (2 gange om måneden), så du altid har de nyeste funktioner og forbedringer. Yderligere oplysninger finder du i HP Photosmart Printer Help på skærmen.

### Rengøring og vedligeholdelse af printeren

Hold printeren og blækpatronerne rene og i god stand ved at følge de simple procedurer i dette afsnit.

#### Rengøring af printerens ydre

- 1 Sluk for printeren, og tag derefter lysnetledningen ud af stikket bag på printeren.
- 2 Tør printerens ydersider med en blød klud, som er fugtet let med vand.

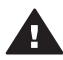

**Forsigtig! 1** Brug ikke nogen form for rengøringsmiddel. Rengørings- og rensemidler vil kunne beskadige printerens overflade.

**Forsigtig! 2** Undlad at rengøre printeren indvendigt. Printerens indvendige dele må ikke komme i kontakt med nogen form for væske.

**Forsigtig! 3** Smør ikke metalstangen, som blækpatronholderen kører frem og tilbage på. Støj er normalt, når holderen kører frem og tilbage.

#### Rensning af blækpatronerne

Hvis du bemærker hvide striber eller ensfarvede streger på de fotos, du udskriver, kan det skyldes, at blækpatronerne trænger til at blive renset. Du kan køre en automatisk patronrensning ved hjælp af softwaren, som blev leveret sammen med printeren. Yderligere oplysninger finder du i HP Photosmart Printer Help.

Hvis du gennemgår alle tre rensningsniveauer i den automatiske rensningsprocdure, og der stadig er hvide striber eller manglende farver på testsiden, skal du evt. rense blækpatronens kontakter manuelt. Yderligere oplysninger finder du i det følgende afsnit.

Bemærk! Hvis du for nylig har tabt patronen eller printeren, kan der også forekomme hvide striber eller manglender farver på udskrifterne. Dette er et midlertidigt problem, som forsvinder i løbet af et døgn.

#### Rensning af blækpatronens kontakter

Hvis printeren anvendes i støvede omgivelser, kan der dannes snavs på blækpatronens kontakter, hvilket kan give udskrivningsproblemer.

#### Sådan renser du blækpatronens kobberfarvede kontakter:

- 1 Hav følgende parat, når du vil rense kontakterne:
  - Destilleret vand (vand fra hanen kan indeholde forurenende stoffer, der kan beskadige blækpatronen)
  - Vatpinde eller tilsvarende blødt, fnugfrit materiale, der ikke sætter sig fast på blækpatronen
- 2 Åbn printerens topdæksel.
- 3 Tag blækpatronerne ud, og g læg dem på et stykke papir med blækdysepladen opad. Sørg for ikke at røre de kobberfarvede kontakter eller blækdysepladen med fingrene.

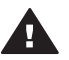

**Forsigtig!** Blækpatronerne må ikke være ude af printeren i mere end 30 minutter. Blækdyser, som udsættes for luft i længere tid, kan tørre ud og forårsage udskrivningsproblemer.

- 4 Fugt en vatpind let med destilleret vand, og tryk overskydende vand af vatpinden.
- 5 Tør forsigtigt blækpatronens kontakter med vatpinden.

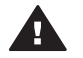

**Forsigtig!** Rør ikke patronens blækdyser. Dette vil kunne forårsage tilstopning, blækfejl samt dårlig elektrisk forbindelse.

- 6 Gentag trin 4-5, indtil der ikke er flere blækrester eller mere støv på en ren vatpind.
- 7 Sæt blækpatronerne i printeren, og luk derefter topdækslet.

#### Justering af blækpatronerne

Første gang du installerer en blækpatron i printeren, skal du bruge softwaren, som blev leveret sammen med printeren, til at justere blækpatronerne. Du skal også justere blækpatronerne, hvis farverne på udskrevne sider ikke er justeret korrekt. Yderligere oplysninger finder du under Justering af patronerne.

### Bevarelse af fotopapirets kvalitet

Du opnår de bedste resultater med fotopapir ved at følge retningslinjerne i dette afsnit.

#### **Opbevaring af fotopapir**

- Opbevar fotopapiret i originalemballagen eller i en plastikpose, der kan forsegles (en sådan plastikpose leveres sammen med printeren).
- Opbevar det indpakkede fotopapir på en plan, kølig og tør overflade.
- Læg ubenyttet fotopapir tilbage i plastikposen. Papir, som efterlades i printeren eller udsættes for ydre påvirkninger, kan krølle.

#### Håndtering af fotopapir

- Hold altid i kanten af fotopapiret for at undgå fingeraftryk.
- Hvis fotopapiret har krøllede eller foldede kanter, skal du anbringe det i
  plastikposen og forsigtigt bøje det i modsat retning af folden, indtil det ligger plant.

## Opbevaring af printeren og blækpatronerne

Beskyt printeren og blækpatronerne ved at opbevare dem hensigtsmæssigt, når du ikke bruger dem.

#### **Opbevaring af printeren**

Hvis du vil opbevare printeren sikkert og hensigtsmæssigt, skal du klappe papirbakken og udskriftsbakken sammen på printeren. Du kan opbevare papirbakkerne ved at følgende nedenstående fremgangsmåde:

- 1 Sluk for printeren.
- 2 Fjern al papir fra papirbakkerne.
- 3 Hæv topdækslet.

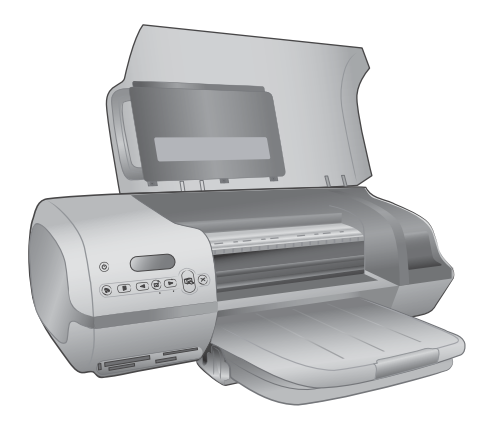

4 Løft udskriftsbakken, og fold den tilbage. (Hvis forlængeren til udskriftsbakken er trukket ud, skal du skubbe den ind, før du folder bakken tilbage).

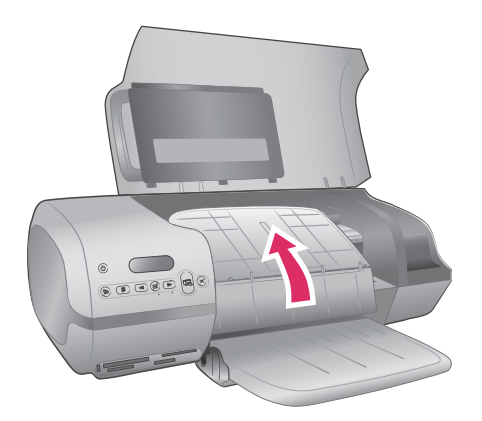

5 Løft papirbakken, og fold den op, så den ligger oven på udskriftsbakken. Bakken falder i hak, når den er placeret korrekt.

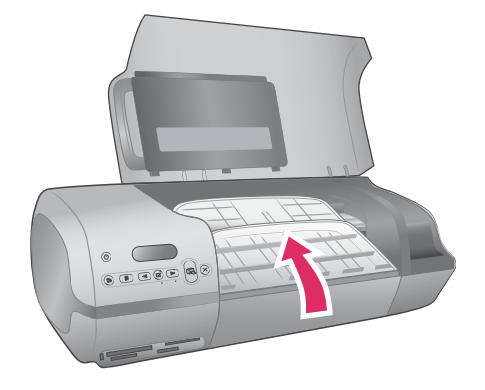

6 Sænk topdækslet.

Printeren er bygget, så den kan holde til lange inaktive perioder.

- Opbevar printeren indendørs, og undgå at udsætte den for direkte sollys og store temperaturudsving.
- Hvis printeren og blækpatronerne ikke har været i brug i over en måned, skal du bruge softwaren, som blev leveret sammen med printeren, til at køre den automatiske patronrensningsprocedure, før du udskriver. Yderligere oplysninger finder du i HP Photosmart Printer Help.

#### Opbevaring af blækpatronerne

Følgende tip kan hjælpe dig med at vedligeholde dine HP-blækpatroner og sikre en ensartet udskriftskvalitet:

- Hver gang du tager en blækpatron ud af printeren, skal du opbevare den i et hylster til blækpatroner. Indfør patronen en smule skråtstillet i hylsteret, og sørg for, at den falder i hak. Dette forhindrer, at blækket tørrer ud. Du kan se en grafisk fremstilling af, hvordan og hvor blækpatronen opbevares, under Brug af blækpatroner.
- Opbevar alle ubrugte blækpatroner i den forseglede originalemballage, indtil de skal i brug. Blækpatroner skal opbevares ved stuetemperatur (15 til 35 grader Celcius).
- Fjern ikke plastiktapen, der dækker blækdyserne, før du er klar til at installere blækpatronen i printeren. Forsøg ikke at sætte tapen på blækpatronen igen, hvis tapen er fjernet fra blækpatronen. Dette kan beskadige blækpatronen.

**Bemærk!** Hvis du vil opnå den bedste udskriftskvalitet, anbefaler HP, at du installerer blækpatroner før den dato, der er trykt på emballagen.

# 7 Fejlfinding

HP Photosmart 7400 Series-printeren er designet til at være pålidelig og let at bruge. Dette kapitel besvarer ofte stillede spørgsmål om brug af printeren og udskrivning uden en computer. Det indeholder oplysninger om følgende emner:

- Problemer i forbindelse med printerhardwaren
- Udskrivningsproblemer
- Statusindikatorer på printerskærmen

Oplysninger om fejlfinding i forbindelse med softwareinstallation finder du i hæftet *Introduktion*, som blev leveret sammen med printeren. Oplysninger om fejlfinding i forbindelse med brugen af printerprogrammet og udskrivning fra en computer finder du i HP Photosmart Printer Help. Oplysninger om, hvordan du får vist hjælpen til printeren, finder du under Velkommen.

### Problemer i forbindelse med printerhardwaren

Før du kontakter HP Kundepleje, bedes du læse dette afsnit med tip til fejlfinding eller besøge vores onlinesupport på www.hp.com/support.

Bemærk! Når du tilslutter printeren til en computer, anbefaler HP, at du bruger et USB-kabel på mindre end 3 meter (10 fod) for at minimere injiceret støj som følge af potentielle højelektromagnetiske felter.

#### Indikatoren for tændt blinker grønt, men printeren udskriver ikke.

Printeren er ved at behandle data. Vent til den er færdig.

#### Indikatoren for tændt blinker rødt.

Printeren skal tilses. Prøv at gøre følgende:

- Hvis printeren er tilsluttet en computer, skal du se, om der vises instruktioner på computerskærmen. Hvis printeren ikke er tilsluttet en computer, skal du kontrollere, om der er følgende problemer:
  - Topdækslet er åbent
  - Printeren er løbet tør for papir
  - Papirstop
  - Blækpatronen har sat sig fast
  - Blækpatronen er ikke indsat korrekt
  - Der er installeret en forkert blækpatron
- Hvis du ikke kan løse problemet ved hjælp af ovenstående instruktioner, skal du slukke for printeren og tage lysnetledningen ud af printerens strømstik. Vent et minut, og sæt derefter ledningen i stikket igen. Tænd for printeren.

#### Indikatoren for tændt blinker kortvarigt gult, efter at jeg har slukket for printeren.

Dette er et led i den normale nedlukningsproces. Det er ikke et tegn på problemer med printeren.

#### Indikatoren for tændt blinker gult.

Der er opstået en alvorlig printerfejl. Prøv at gøre følgende:

- Hvis printeren er tilsluttet en computer, skal du se, om der vises instruktioner på computerskærmen.
- Hvis printeren ikke er tilsluttet en computer, skal du slukke for printeren og tage lysnetledningen ud af printerens strømstik. Vent et minut, og sæt derefter ledningen i stikket igen. Tænd for printeren.
- Hvis du ikke kan løse problemet, skal du gå til www.hp.com/support eller kontakte HP's support. Du kan finde kontaktoplysninger under HP Kundepleje.

#### Printeren finder og viser ikke fotonumrene fra mit hukommelseskort.

Prøv at gøre følgende:

- Fjern hukommelseskortet, og sæt det derefter i igen.
- Sluk for printeren, og tag derefter lysnetledningen ud af dens strømstik. Vent ca. 10 sekunder, og sæt derefter ledningen i stikket igen. Tænd for printeren.
- Hukommelseskortet kan indeholde filtyper, som printeren ikke umiddelbart kan læse fra hukommelseskortet.
  - Gem fotoene på en computer, og udskriv dem derefter fra computeren.
     Yderligere oplysninger finder du i dokumentationen til kameraet og i HP
     Photosmart Printer Help på skærmen.
  - Næste gang, du tager fotos, skal du indstille det digitale kamera, så det gemmer dine fotos i et filformat, som printeren kan læse direkte fra hukommelseskortet. Du kan se en liste over understøttede filformater under Specifikationer. Oplysninger om, hvordan du indstiller det digitale kamera til at gemme fotos i bestemte filformater, finder du i dokumentationen til kameraet.

#### Netledningen til printeren er sat i stikket, men printeren tændes ikke.

- Printeren trækker muligvis for meget strøm. Tag lysnetledningen ud af printerens strømstik. Vent ca. 10 sekunder, og sæt så ledningen i stikket igen. Tænd for printeren.
- Printeren kan være tilsluttet et strømpanel, som er slukket. Tænd for strømpanelet, og tænd derefter for printeren.

#### Der kommer lyde fra printeren, når jeg tænder for den, eller når den har stået ubenyttet hen i et stykke tid.

Der kan komme lyde fra printeren, når den ikke har været i brug i længere tid (ca. 2 uger), eller når dens strømforsyning bliver afbrudt og derefter gendannet. Dette er helt normalt. Printeren udfører en automatisk vedligeholdelsesprocedure for at sikre bedst mulig outputkvalitet.

## Udskrivningsproblemer

Før du kontakter HP Kundepleje, bedes du læse dette afsnit med tip til fejlfinding eller besøge vores onlinesupport på www.hp.com/support.

#### Printeren udskriver ikke fotos uden rammer i formatet 10 X 15 cm (4 x 6").

Du bruger måske ikke den korrekte papirtype. Du skal bruge papir med fane i formatet  $10 \times 15 \text{ cm}$  (4 x 6,5" med 0,5" fane). Papir uden fane resulterer i en ramme langs den ene side af papiret.

#### Udskrivningen sker meget langsomt.

Det kan skyldes en af følgende ting:

- Blækpatronerne skal muligvis kalibreres. Hvis du udskifter en blækpatron og undlader at kalibrere den, vil udskriftskvaliteten og -hastigheden ikke være optimal. Se Justering af patronerne.
- Du udskriver måske et projekt, som indeholder grafik eller fotos, eller et højopløsningsfoto eller en PDF-fil. Store, komplekse projekter, som indeholder grafik eller fotos, udskrives langsommere end tekstdokumenter.
- Printertilstanden Ink-backup Printing (udskrivning med reserveblæk) kan være aktiveret. Denne tilstand aktiveres automatisk, når en af blækpatronerne mangler. Sæt den manglende blækpatron i igen.

#### Fotopapir indføres ikke korrekt i printeren.

Problemet kan have en af følgende årsager:

- Hvis du bruger fotokassetten til udskrivning, kan der være lagt papir i papirbakken. Fjern evt. papir fra papirbakken, før du indsætter fotokassetten for at udskrive.
- Fotokassetten sidder måske ikke korrekt. Skub fotokassetten ind, indtil den falder i hak. Yderligere oplysninger om isætning af fotokassetten finder du under Ilægning af papir i printeren.
- Printeren kan være placeret i omgivelser med ekstremt høj eller lav luftfugtighed. Ilæg ét ark fotopapir ad gangen.
- Fotopapiret kan være krøllet. Hvis fotopapiret krøller, skal du lægge det i en plastikpose og forsigtigt bøje det modsat den retning, det er krøllet, indtil det er glat. Hvis problemet fortsætter, skal du bruge fotopapir, der ikke er krøllet.

## Papiret indføres ikke korrekt i printeren. —ELLER— Papiret udføres ikke korrekt af printeren.

- Der er muligvis for meget papir i indbakken. Fjern noget af papiret fra papirbakken, og prøv at udskrive igen. Oplysninger om ilægning af papir finder du under llægning af papir i printeren.
- Papiret kan være for tyndt eller for tykt. Brug HP-designet inkjet-papir for at opnå de bedste resultater. Yderligere oplysninger finder du under Valg af det korrekte papir.
- To eller flere ark papir kan hænge sammen. Fjern papiret fra papirbakken, og "luft" papiret, så arkene ikke hænger sammen. Læg papiret tilbage i papirbakken, og prøv at udskrive igen.

## Der kom ikke noget papir ud af printeren. —ELLER— Papiret satte sig fast under udskrivningen.

Der kan være opstået et papirstop. Prøv at gøre følgende:

- Fjern papiret fra papirbakken og udskriftsbakken.
- Hvis du udskriver etiketter, skal du kontrollere, at en etiket ikke har løsnet sig fra etiketarket undervejs i printeren.

Hvis papiret stadig sidder fast, kan du prøve følgende:

- 1 Sluk for printeren.
- 2 Fjern det bageste adgangsdæksel.
- 3 Tag lysnetledningen ud af printeren.
- 4 Fjern forsigtigt det fastkørte papir fra printeren.
- 5 Sæt bagklappen fast igen.
- 6 Sæt netledningen i, og tænd for printeren.
- 7 Når du har fjernet det fastkørte papir, skal du udskrive dokumentet igen.

Hvis du får papirstop, når du udskriver på fotopapir, kan du prøve at gøre følgende:

- Skub fotopapiret så langt ind i fotokassetten som muligt.
- Ilæg ét ark fotopapir ad gangen.

#### Der kom en tom side ud af printeren.

- Se på printerskærmen, om blækpatronernes statusindikator vises. Hvis indikatoren er tændt, er blækniveauet lavt. Hvis indikatoren blinker, kan blækniveauet være for lavt til, at der kan udskrives. Udskift blækpatroner, som er løbet tør for blæk. Yderligere oplysninger om kontrol af blækniveauer finder du i HP Photosmart Printer Help.
- Du kan have sat udskrivningen i gang og derefter annulleret den. Hvis du annullerede processen, inden udskrivningen gik i gang, kan printeren allerede have indført papir som forberedelse til udskrivningen. Næste gang, du udskriver, skubber printeren den tomme side ud, før næste udskrivning påbegyndes.
- Printertilstanden Ink-backup Printing (udskrivning med reserveblæk) kan være aktiveret og kun den sorte blækpatron installeret. Udskift den manglende blækpatron med en ny. Yderligere oplysninger om udskrivning i tilstanden Ink-backup Printing finder du under Isætning af blækpatronerne.

#### Dokumentet udskrives skråt eller skævt.

- Papirbreddestyret kan være indstillet forkert. Kontroller, at papirbreddestyret slutter helt ind til papiret, uden at papiret bøjes.
- Papiret er muligvis ikke lagt korrekt i. Kontroller, at papiret er placeret korrekt i papirbakken. Oplysninger om ilægning af papir finder du under llægning af papir i printeren.
- Blækpatronerne kan være forkert justeret. Oplysninger om, hvordan blækpatronerne justeres, finder du under Justering af patronerne.

#### Udskrifterne er ikke justeret korrekt.

- Papirbreddestyret kan være indstillet forkert. Kontroller, at papirbreddestyret slutter helt ind til papiret, uden at papiret bøjes.
- Prøv at udføre en blækpatronjustering Oplysninger om, hvordan blækpatronerne justeres, finder du under Justering af patronerne. Hvis du ønsker optimal

hastighed og kvalitet, når du udskriver, skal du justere blækpatronerne, straks efter at du har installeret en ny blækpatron.

#### Mine fotos udskrives ikke, når jeg trykker på knappen Udskriv.

Du har muligvis ikke valgt dine fotos ved at trykke på **Vælg foto** rightarrow. Du kan finde en vejledning i, hvordan du vælger dine fotos, under Valg af, hvilke fotos der skal udskrives.

## Printerindikatoren viser, at printeren er løbet tør for blæk, men jeg ved ikke, hvilken patron der skal udskiftes.

Tilslut printeren til din computer, og læs instruktionerne på computerskærmen. Her kan du se, hvilken patron du skal udskifte.

#### Udskriftskvaliteten er dårlig.

- Printertilstanden Ink-backup Printing (udskrivning med reserveblæk) kan være aktiveret. Printertilstanden Ink-backup Printing aktiveres, når en af blækpatronerne mangler. Udskift den manglende blækpatron med en ny.
- Én af blækpatronerne er ved at løbe tør for blæk. Se på printerskærmen, om blækpatronernes statusindikator 
  vises. Udskift blækpatronen, hvis den er ved at løbe tør for blæk. Yderligere oplysninger finder du under lsætning af blækpatronerne.
- Brug fotopapir, som er designet til printeren. Du opnår de bedste resultater, hvis du bruger HP-designet inkjet-papir.
- Du udskriver muligvis på den forkerte side af papiret. Kontroller, at papiret er lagt i papirbakken med udskriftssiden nedad.
- Du har muligvis valgt en indstilling med lav opløsning i digitalkameraet. Reducer billedets størrelse, og prøv at udskrive igen. Indstil digitalkameraet til en højere fotoopløsning for at få bedre resultater fremover.
- Der kan være et problem med en blækpatron. Prøv at gøre følgende:
  - Tag blækpatronerne ud, og sæt dem i igen.
  - Kør en automatisk rensning af blækpatronerne fra printerens kontrolpanel.
     Yderligere oplysninger finder du i HP Photosmart Printer Help.
  - Juster blækpatronerne fra printerens kontrolpanel. Yderligere oplysninger finder du under Justering af blækpatronerne.
  - Hvis dette ikke løser problemet, kan du prøve at rense de kobberfarvede kontakter på blækpatronerne. Yderligere oplysninger finder du under Rensning af blækpatronens kontakter.
  - Hvis disse løsninger ikke virker, skal du udskrifte blækpatronen/-patronerne.

#### Fotoene udskrives ikke korrekt.

- Du kan have lagt fotopapiret forkert i. Ilæg fotopapiret, så den side, der skal udskrives på, vender nedad.
- Fotopapiret kan være indført forkert i printeren. Prøv at gøre følgende:
  - Hvis der er papirstop, skal du se under Der kom ikke noget papir ud af printeren. —ELLER— Papiret satte sig fast under udskrivningen.
  - Ilæg ét ark fotopapir ad gangen.

## Statusindikatorer på printerskærmen

Printerskærmen har to statusindikatorer: en for blækpatronstatus og en for papirstatus.

| Denne indikator | Betyder                                                                                                    |
|-----------------|----------------------------------------------------------------------------------------------------|
|                 | <ul> <li>Når blækpatronernes<br/>statusindikator  lyser (uden at<br/>blinke), er blækniveauet lavt.</li> <li>Når blækpatronernes<br/>statusindikator  blinker, skyldes<br/>det enten, at blækniveauet er for<br/>lavt, eller at der er et problem med<br/>en blækpatron, som skal løses.<br/>Yderligere oplysninger om, hvilket<br/>problem der er tale om, får du ved<br/>at tilslutte printeren til din computer<br/>og læse instruktionerne på<br/>computerskærmen. Hvis en af<br/>blækpatronerne er løbet tør for<br/>blæk, kan du se i instruktionerne,<br/>hvilken af dem der skal udskiftes.</li> </ul> |
|                 | Når papirstatusindikatoren 🥔 blinker,<br>betyder det enten, at der er papirstop,<br>eller at printeren er løbet tør for papir.                                                                                                    |

# 8 HP Kundepleje

Hvis du har et problem, skal du følge disse trin:

- 1 Læs i den dokumentation, der er leveret sammen med printeren.
  - Brugervejledningen indeholder detaljerede oplysninger om printeren, og den bruges.
  - Hjælpen på skærmen indeholder detaljerede oplysninger om, hvordan softwaren, der leveres sammen med printeren, bruges. Oplysninger om, hvordan du får vist hjælpen på skærmen, finder du under Velkommen.
- 2 Hvis du ikke kan løse et problem ved hjælp af oplysningerne i Hjælp på skærmen eller i *Brugervejledningen*, kan du besøge www.hp.com/support og gøre følgende:
  - Læse onlinesupportsider
  - Sende HP en e-mail for at få svar på dine spørgsmål
  - Få forbindelse til en HP-tekniker via onlinechat
  - Finde softwareopdateringer

Supportmulighederne varierer efter produkt, land og sprog.

- 3 I Europa kan du kontakte din lokale forhandler. Hvis printeren har en hardwarefejl, bliver du bedt om at medbringe printeren til forhandleren. Servicering er gratis i printerens garantiperiode. Hvis garantiperioden er udløbet, får du oplyst et servicegebyr.
- 4 Hvis du ikke kan løse problemet via Hjælp på skærmen eller HP-websiderne, kan du ringe til HP Kundepleje. Der findes en liste over de enkelte landes telefonnumre i nedenstående afsnit.

## **Telefonisk HP Kundepleje**

I printerens garantiperiode kan du få gratis telefonsupport. Du kan få yderligere oplysninger i garantierklæringen, der er vedlagt i kassen, eller gå til adressen www.hp.com/support for at se varigheden af din gratis support.

Når perioden for gratis telefonsupport er udløbet, kan du stadig få hjælp fra HP ved at betale et ekstragebyr. Kontakt din HP-forhandler, eller ring til supporttelefonnummeret i dit land/område for at få oplyst supportmulighederne.

Hvis du ønsker HP-telefonsupport, skal du ringe til det lokale supporttelefonnummer. De almindelige telefontakster gælder.

**Nordamerika:** Ring til 1-800-HP-INVENT (1-800-474-6836). Amerikansk telefonsupport er tilgængelig på både engelsk og spansk døgnet rundt, alle ugens 7 dage (dage og tidsrum kan ændres uden varsel). Denne service er gratis i garantiperioden. Der kan blive pålagt et gebyr uden for garantiperioden.

**Vesteuropa:** Kunder i Østrig, Belgien, Danmark, Spanien, Frankrig, Tyskland, Irland, Italien, Nederlandene, Norge, Portugal, Finland, Sverige, Schweiz og Storbritannien kan gå til www.hp.com/support for at få adgang til numre på telefonisk support i deres land/område.

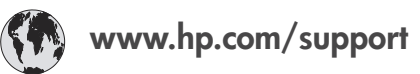

| 61 56 45 43                                                                    | الجز ائر                                          |
|--------------------------------------------------------------------------------|---------------------------------------------------|
| Argentina<br>Argentina                                                         | (54) 11-4778-8380<br>0-810-555-5520               |
| Australia                                                                      | 13 10 47                                          |
| 800 171                                                                        | البحرين                                           |
| Brasil (dentro da<br>grande São Paulo)<br>Brasil (fora da<br>grande São Paulo) | (11) 3747-7799<br>0800-157751                     |
| Canada                                                                         | (800) 474-6836                                    |
| Caribbean                                                                      | 1-800-711-2884                                    |
| Central America                                                                | 1-800-711-2884                                    |
| Chile                                                                          | 800-360-999                                       |
| 中国                                                                             | (8621) 38814518                                   |
| Columbia                                                                       | 01-800-011-4726                                   |
| Costa Rica                                                                     | 0-800-011-4114 +<br>1-800-711-2884                |
| Česká republika                                                                | 261 307 310                                       |
| Ecuador (Andinatel)                                                            | 1-800-711-2884                                    |
| Ecuador (Pacifitel)                                                            | 1-800-225528                                      |
| 2 532 5222                                                                     | مصر                                               |
| Greece (international)<br>Greece (in-country)<br>Greece (Cyprus)               | + 30 210 6073603<br>801 11 22 55 47<br>800 9 2649 |
| Guatemala                                                                      | 1-800-999-5105                                    |
| 香港特別行政區                                                                        | 852-2802 4098                                     |
| Magyarország                                                                   | 1 382 1111                                        |
| India                                                                          | 1 600 44 7737                                     |
| Indonesia                                                                      | 62 (21) 350 3408                                  |
| (0) 9 830 4848                                                                 | ישראל                                             |
| Jamaica                                                                        | 0-800-7112884                                     |
| 日本                                                                             | 0570-000511                                       |
| 日本 (携帯電話の場合)                                                                   | +81-3-3335-9800                                   |

| 한국                                                                 | 1588-3003                       |
|--------------------------------------------------------------------|---------------------------------|
| Malaysia                                                           | 1800-80-5405                    |
| México (Ciudad de México)<br>México (fuera de<br>Ciudad de México) | (55)5258-9922<br>01-800-4726684 |
| 22 404747                                                          | المغرب                          |
| New Zealand                                                        | 0800 441 147                    |
| Nigeria                                                            | 1 3204 999                      |
| Panama                                                             | 001-800-7112884                 |
| Perú                                                               | 0-800-10111                     |
| Philippines                                                        | 63 (2) 867-3551                 |
| Polska                                                             | 22 5666 000                     |
| Puerto Rico                                                        | 1-877-232-0589                  |
| Republica Dominicana                                               | 1-800-7112884                   |
| România                                                            | (21) 315 4442                   |
| Russia (Moscow)<br>Russia (St. Petersburg)                         | 095 7973520<br>812 3467997      |
| 800 897 1444                                                       | السعودية                        |
| Singapore                                                          | 65 6272 5300                    |
| Slovakia                                                           | 2 50222444                      |
| South Africa (Intl.)                                               | + 27 11 2589301                 |
| South Africa (RSA)                                                 | 086 0001030                     |
| Rest Of West Africa                                                | + 351 213 17 63 80              |
| 臺灣                                                                 | (02) 8722-8000                  |
| Thailand                                                           | 66 (2) 353 9000                 |
| 71 89 12 22                                                        | تونس                            |
| Trinidad & Tobago                                                  | 1-800-7112884                   |
| Türkiye                                                            | (212) 444 7171                  |
| Ukraine                                                            | (380 44) 4903520                |
| 800 4520                                                           | الإمارات العربية المتحدة        |
| United States                                                      | (800) 474-6836                  |
| Venezuela                                                          | 01-800-4746.8368                |
| Việt Nam                                                           | 84 (8) 823 4530                 |
| For Bangladesh, Brunei,<br>Cambodia, Pakistan, and<br>Sri Lanka    | Fax to:<br>+65-6275-6707        |

#### Opkald

Ring til HP Kundepleje, mens du befinder dig tæt på computeren og printeren. Vær klar til at afgive følgende oplysninger:

- Printerens modelnummer (findes på forsiden af printeren).
- Printerens serienummer (findes i bunden af printeren).
- Computerens operativsystem.
- Version af printerdriver:
  - Windows-pc: Hvis du vil se printerdriverversionen, skal du højreklikke på hukommelseskortets ikon på proceslinjen i Windows og derefter vælge Om.
  - Macintosh: Hvis du vil se printerdriverversionen, skal du åbne dialogboksen Udskriv.
- Meddelelser, der vises på printerskærmen eller computerskærmen.
- Svar på følgende spørgsmål:
  - Er den situation, der er årsag til dit opkald, indtruffet før? Kan du genskabe situationen?
  - Har du installeret ny hardware eller software på computeren omkring det tidspunkt, da situationen opstod?

Kapitel 8

# **9** Specifikationer

Dette afsnit indedholder en tabel over minimumsystemkravene til installation af printersoftwaren samt bestemte printerspecifikationer.

Du kan se en samlet liste over printerspecifikationer og systemkrav i HP Photosmart Printer Help på skærmen. Oplysninger om, hvordan du får vist hjælpen på skærmen, finder du under Velkommen.

## **Systemkrav**

| Komponent       | Windows-pc, minimum                                                                           | Macintosh, minimum                     |
|-----------------|-----------------------------------------------------------------------------------------------|----------------------------------------|
| Operativsystem  | Microsoft <sup>®</sup> Windows 98,<br>2000 Professional, ME,<br>XP Home og XP<br>Professional | Mac <sup>®</sup> OS X 10.1 til 10.3:   |
| Processor       | Intel <sup>®</sup> Pentium <sup>®</sup> II (eller tilsvarende) eller højere                   | G3 eller derover                       |
| RAM             | 128 MB anbefales                                                                              | Mac OS 10.1 til 10.3: 128<br>MB        |
| Ledig diskplads | 500 MB                                                                                        | 500 MB                                 |
| Skærm           | 800 x 600, 16-bit eller<br>højere                                                             | 800 x 600, 16-bit eller<br>højere      |
| Cd-rom-drev     | 4 x                                                                                           | 4 x                                    |
| Tilslutninger   | <b>USB</b> : Microsoft Windows<br>98, 2000 Professional,<br>ME, XP Home og XP<br>Professional | <b>USB</b> : Mac OS X 10.1 til<br>10.3 |
| Browser         | Microsoft Internet<br>Explorer 5.5 eller nyere                                                | _                                      |

## Printerspecifikationer

| Kategori                  | Specifikationer                                                                                            |
|---------------------------|----------------------------------------------------------------------------------------------------|
| Tilslutninger             | USB: Microsoft Windows 98, 2000 Professional,<br>ME, XP Home og XP Professional; Mac OS X 10.1<br>til 10.3 |
| Billedfilformater         | JPEG Baseline                                                                                              |
|                           | TIFF 24-bit RGB, ukomprimerede interleaved                                                                 |
|                           | TIFF 24-bit YCbCr, ukomprimerede interleaved                                                               |
|                           | TIFF 24-bit RGB, packbit interleaved                                                                       |
|                           | TIFF 8-bit grå, ukomprimerede/packbit                                                                      |
|                           | TIFF 8-bit farvepalet, ukomprimerede/packbit                                                               |
|                           | TIFF 1-bit ukomprimerede/packbit/1D Huffman                                                                |
| Mediets størrelse         | Fotopapir, 10 x 15 cm (4 x 6")                                                                             |
|                           | Fotopapir med fane, 10 x 15 cm med 1,25 cm fane<br>(4 x 6" med 0,5" fane)                                  |
|                           | Kartotekskort, 10 x 15 cm (4 x 6")                                                                         |
|                           | Hagaki-kort, 100 x 148 mm (3,9 x 5,8")                                                                     |
|                           | A6-kort, 105 x 148 mm (4,1 x 5,8")                                                                         |
|                           | L-størrelse-kort, 90 x 127 mm (3,5 x 5")                                                                   |
|                           | L-størrelse-kort med fane, 90 x 127 mm med 12,5<br>mm fane (3,5 x 5" med 0,5" fane)                        |
| Mediespecifikationer      | Anbefalet maksimumlængde: 356 mm (14")                                                                     |
|                           | Anbefalet maksimumtykkelse: 292 µm (11,5 mm)                                                               |
| Mediestørrelser, standard | Fotopapir                                                                                                  |
|                           | 76 x 76 mm to 216 x 356 mm (3 x 3" til 8,5 x 14")                                                          |
|                           | Almindeligt papir                                                                                          |
|                           | Letter, 216 x 280 mm (8,5 x 11")                                                                           |
|                           | Legal, 216 x 356 mm (8,5 x 14")                                                                            |
|                           | Executive, 190 x 254 mm (7,5 x 10")                                                                        |
|                           | A4, 210 x 297 mm (8,27 x 11,7")                                                                            |
|                           | A5, 148 x 210 mm (5,8 x 8,3")                                                                              |
|                           | B5, 176 x 250 mm (6,9 x 9,8")                                                                              |
|                           | Kort                                                                                                    |
|                           | Hagaki, 100 x 148 mm (3,94 x 5,83")                                                                        |
|                           | L-størrelse, 90 x 127 mm (3,5 x 5")                                                                        |

| (fortsat)                           | 1                                                                               |
|-------------------------------------|---------------------------------------------------------------------------------|
| Kategori                            | Specifikationer                                                                 |
|                                     | L-størrelse med fane, 90 x 127 mm med 12,5 mm<br>fane (3,5 x 5" med 0,5" fane)  |
|                                     | Kartotek, 76 x 127 mm, 10 x 15 cm og 127 x 203<br>mm (3 x 5", 4 x 6" og 5 x 8") |
|                                     | A6, 105 x 148,5 mm (4,13 x 5,85")                                               |
|                                     | Konvolutter                                                                     |
|                                     | Nr. 9, 98,4 x 225,4 mm (3,875 x 8,875")                                         |
|                                     | Nr. 10, 105 x 240 mm (4,125 x 9,5")                                             |
|                                     | A2 Invitation, 110 x 146 mm (4,375 x 5,75")                                     |
|                                     | DL, 110 x 220 mm (4,33 x 8,66")                                                 |
|                                     | C6, 114 x 162 mm (4,5 x 6,4")                                                   |
|                                     | Brugerdefineret                                                                 |
|                                     | 76 x 127 mm til 216 x 356 mm (3 x 5" til 8,5 x 14")                             |
|                                     | Transparenter og etiketark                                                      |
|                                     | Letter, 216 x 280 mm (8,5 x 11")                                                |
|                                     | A4, 210 x 297 mm (8,27 x 11,7")                                                 |
| Medietyper                          | Papir (almindeligt, inkjet, foto og banner)                                     |
|                                     | Konvolutter                                                                     |
|                                     | Transparenter                                                                   |
|                                     | Etiketter                                                                       |
|                                     | Kort (kartotek, lykønskning, Hagaki, A6, L-størrelse)                           |
|                                     | Overføringspapir                                                                |
| Hukommelseskort                     | CompactFlash, type I og II                                                      |
|                                     | Microdrive                                                                      |
|                                     | MultiMediaCard                                                                  |
|                                     | Secure Digital                                                                  |
|                                     | SmartMedia                                                                      |
|                                     | Sony Memory Sticks                                                              |
|                                     | xD-Picture Card                                                                 |
| Filformater, som<br>understøttes af | Udskrivning: Se Filformater, som understøttes af<br>hukommelseskort             |
| hukommelseskort                     | Lagring: Alle filformater                                                       |
| Papirbakker                         | Papirbakke                                                                      |
|                                     | 76 x 127 mm til 216 x 356 mm (3 x 5" til 8,5 x 14")                             |
|                                     | Fotokassette                                                                    |

#### Kapitel 9

| (fortsat)           |                                                                            |
|---------------------|----------------------------------------------------------------------------|
| Kategori            | Specifikationer                                                            |
|                     | 10 x 15 cm (4 x 6") og Hagaki                                              |
|                     | Udskriftsbakke                                                             |
|                     | Alle understøttede formater                                                |
| Papirbakkekapacitet | Papirbakke                                                                 |
|                     | 100 ark almindeligt papir                                                  |
|                     | 15 konvolutter                                                             |
|                     | 20-40 kort (afhængigt af tykkelse)                                         |
|                     | 20 ark bannerpapir eller etiketter                                         |
|                     | 25 transparenter, overføringspapir eller fotopapir                         |
|                     | Fotokassette                                                               |
|                     | 24 ark fotopapir                                                           |
|                     | Udskriftsbakke                                                             |
|                     | 50 ark almindeligt papir                                                   |
|                     | 20 ark fotopapir, bannerpapir eller transparenter                          |
|                     | 10 kort eller konvolutter                                                  |
|                     | 25 ark etiketter eller overføringspapir                                    |
| Strømforbrug        | Udskrivning: 15 W AC                                                       |
|                     | Ledig: 6,5 W AC                                                            |
|                     | Fra: 6,5 W AC                                                              |
| Blækpatroner        | 1 sort HP-blækpatron (C6656A)                                              |
|                     | 1 trefarvet HP-blækpatron (C6657A)                                         |
|                     | 1 HP-fotoblækpatron (C6658A)                                               |
| USB-understøttelse  | Microsoft Windows 98, 2000 Professional, ME, XP<br>Home og XP Professional |
|                     | Mac OS X 10.1 til 10.3                                                     |
|                     | HP anbefaler, at USB-kablet er mindre end 3 meter (10 fod) langt           |

## **Miljøerklæringer**

Hewlett-Packard Company er engageret i at levere kvalitetsprodukter på en miljøvenlig måde.

#### Beskyttelse af miljøet

Denne printer er fremstillet med en række miljøvenlige foranstaltninger. Yderligere oplysninger finder du på HP's Commitment to the Environment på webadressen www.hp.com/hpinfo/globalcitizenship/environment/.

#### Ozondannelse

Dette produkt genererer ingen mærkbar ozongas  $(O_3)$ .

#### Energiforbrug

Energiforbruget falder betragteligt, når ENERGY STAR<sup>®</sup>-tilstanden er aktiveret, hvilket sparer på de naturlige ressourcer og på udgifter, uden at det reducerer dette produkts høje ydeevne. Dette produkt er kvalificeret til ENERGY STAR, som er et frivilligt program, der er iværksat for at fremme udviklingen af energibesparende produkter.

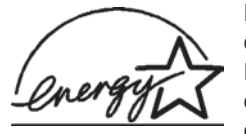

ENERGY STAR er et amerikansk registreret mærke tilhørende det amerikanske miljøagentur (USEPA). Som partner i ENERGY STAR har Hewlett-Packard Company konstateret, at dette produkt opfylder retningslinjerne i ENERGY STAR for energieffektivitet. Yderligere oplysninger får du på adressen

www.energystar.gov.

#### Papirforbrug

Dette produkt kan udskrive på genbrugspapir ifølge DIN 19309.

#### **Plastik**

Plastikdele, der vejer over 24 gram, er afmærket i henhold til internationale standarder, der fremmer muligheden for at identificere plastic til genbrug, når printerens levetid er slut.

#### Dataark om materialesikkerhed

Dataark om materialesikkerhed findes på HP-webadressen www.hp.com/go/msds. Kunder uden internetadgang kan kontakte Kundepleje.

#### Genbrugsprogram

HP tilbyder stadigt flere varereturnerings- og genbrugsordninger i mange lande, og HP samarbejder med nogle af verdens største elektroniske genbrugscentraler. HP sparer ressourcer ved at videresælge nogle af sine mest populære produkter.

Dette HP-produkt indeholder blylod, der kan kræve specialhåndtering ved afslutningen af dens levetid.

Kapitel 9

## Indeks

#### В

bakker, papir 4 blæk. se blækpatroner blækpatroner indsætte 11 justere 11, 28 opbevare 12, 30 opbevaringsområde 4 rense 27 rense kontakter 27 statusindikator 36 tør for blæk 35 udskifte 11 vælge 10

#### С

CompactFlash 13 computer gemme fotos på 21 opdatere software 25 systemkrav 41 tilslutte til printer 21 udskrive fra 23 udskrive uden 17

#### D

dokumentation, printer 3 DPOF-filer 20

#### Е

e-maile fotos 21

#### F

fejlfinding blinkende indikatorer 31 fotonumre vises ikke 32 fotos uden rammer 33 Kundepleje 37 lavt blækniveau 35 papirproblemer 33 printerlyde 32 strømproblemer 32 udskriftskvalitet 35 filformater, understøttede 13 fjerne hukommelseskort fjerne 16 fotokassette 4 fotos blækpatroner, vælge 10 e-maile 21 gemme på computer 21 indeks 18 numre vises ikke 32 redigere 23 udskrives ikke 35 udsrkive 20 understøttede filformater 13 vælge layout 19 vælge til udskrivning 19 fotos uden rammer udskrives ikke 33 vælge layout 19

#### G

gemme fotos på en computer 21

#### Н

hjælp på skærmen 3 hjælp til 31 hjælp, på skærmen 3 HP Image Zone 23 HP Instant Share 21 hukommelseskort indsætte 13 udskrive fotoindeks 18 understøttede filformater 13 understøttede typer 13

#### I

ilægge papir 8 indsætte blækpatroner 11 hukommelseskort 13

#### J

JPEG-filformat 13 justere blækpatroner 11, 28

#### Κ

kameravalgte fotos 20 knapper 4 kontrolpanel 4 Kundepleje 37 kvalitet fejlfinding 35 fotopapir 28

#### L

layout, vælge 19

#### Μ

Memory Sticks 13 Microdrive 13 MultiMediaCard 13

#### 0

opbevare blækpatroner 12, 30 fotopapir 28 printer 29 opdatere software 25

#### Ρ

papir bakker 4 bevare 28 feilfinding 33 formater 42 ilægge 8 købe og vælge 7 statusindikator 36 vedligeholde 7 patroner. se blækpatroner printer advarsler 2 dele 4 dokumentation 3 opbevare 29 rengøre 27 specifikationer 42 statusindikatorer 36 strømproblemer 32 tilslutte til computer 21

#### R

regulatory notices 49 rengøre

printer 27 rense blækpatroner 27 blækpatronkontakter 27

#### S

Secure Digital 13 SmartMedia 13 software, opdatere 25 sort-hvid fotos 10 specifikationer 41 systemkrav 41

#### т

TIFF-filformat 13

#### U

udskifte blækpatroner 11 udskrive fotoindeks 18 fra computer 21, 23 fra hukommelseskort 20 kreative projekter 23 uden computer 17 vælge layout 19 USB port 4 specifikationer 41

#### Χ

xD-Picture Card 13

#### **Declaration of conformity**

According to ISO/IEC Guide 22 and EN 45014

| Manufacturer's name and address:                                                  |                                                |  |
|-----------------------------------------------------------------------------------|------------------------------------------------|--|
| Hewlett-Packard Company, 16399 West Bernardo Drive, San Diego, CA 92127-1899, USA |                                                |  |
| Regulatory model number:                                                          | SDGOA-0401                                     |  |
| Declares that the product:                                                        |                                                |  |
| Product name:                                                                     | Photosmart 7400 series (Q3409A)                |  |
| Model number(s):                                                                  | Photosmart 7450 (Q3409A)                       |  |
| Power adapters:                                                                   | HP Part # 0950-4404 (domestic)                 |  |
|                                                                                   | HP Part # 0950–4401 (international)            |  |
| Conforms to the following product specifications:                                 |                                                |  |
| Safety:                                                                           | IEC 60950: 3rd Edition: 1999                   |  |
|                                                                                   | EN 60950:2000                                  |  |
|                                                                                   | UL 60950:2000/CSA 22.2 No. 60950-00            |  |
|                                                                                   | NOM 019–SFCI-1993                              |  |
|                                                                                   | GB4943:2001                                    |  |
| EMC:                                                                              | CISPR 22: 1997 / EN 55022: 1998, Class B       |  |
|                                                                                   | CISPR 24: 1997 / EN 55024: 1998                |  |
|                                                                                   | IEC 61000-3-2: 2000 / EN 61000-3-2: 2000       |  |
|                                                                                   | IEC 61000-3-3/A1: 2001 / EN 61000-3-3/A1: 2001 |  |
|                                                                                   | CNS13438: 1998, VCCI-2                         |  |
|                                                                                   | FCC Part 15-Class B/ICES-003, Issue 2          |  |
|                                                                                   | GB9254: 1998                                   |  |

Supplementary Information:

The Product herewith complies with the requirements of the Low Voltage Directive 73/23/EEC and the EMC Directive 89/336/EEC and carries the CE marking accordingly.

European Contact for regulatory topics only: Hewlett Packard GmbH, HQ-TRE, Herrenberger Strasse 140, D-71034 Böblingen Germany. (FAX +49-7031-14-3143)